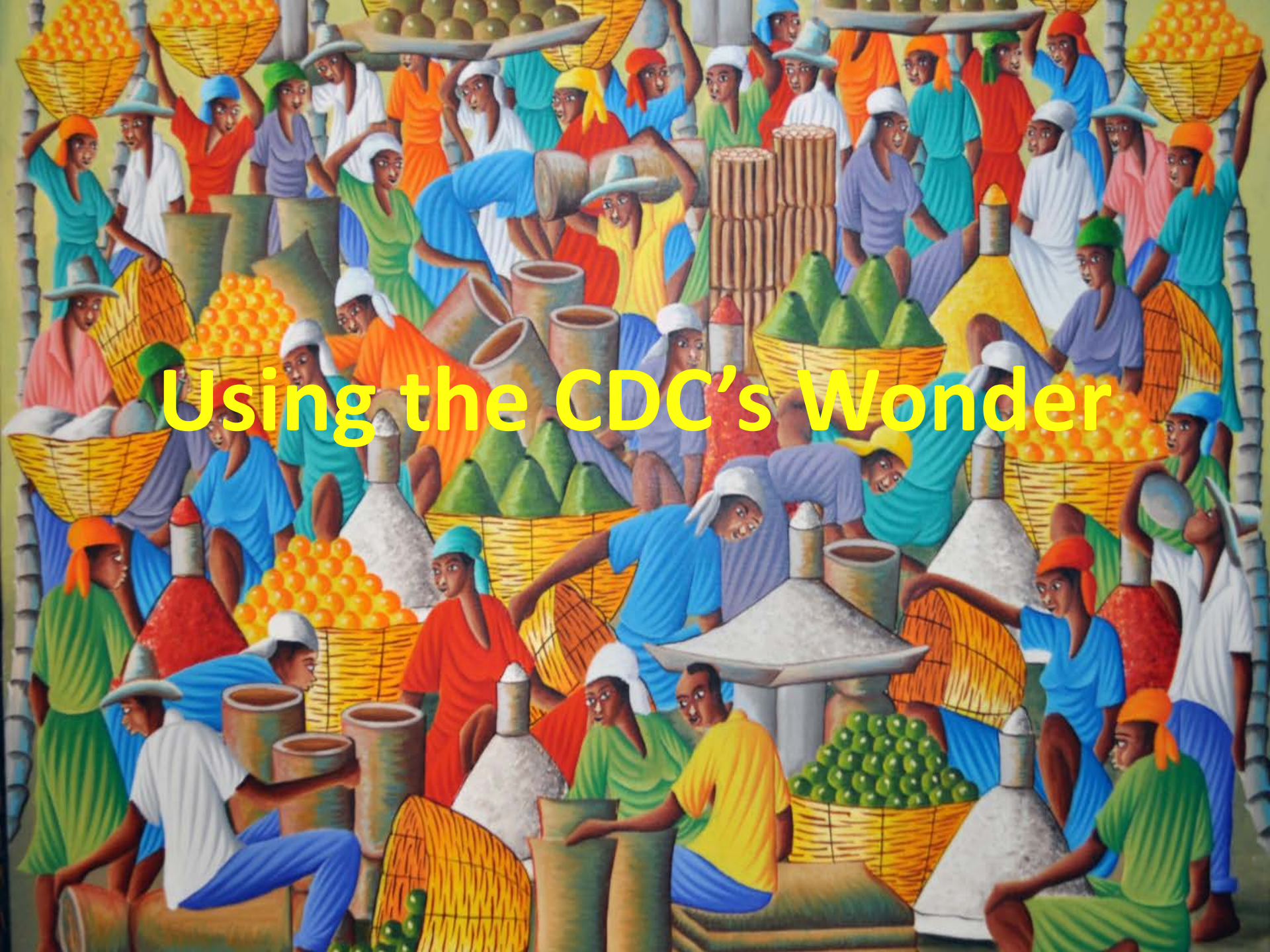

## Using the CDC's Wonder

**Access to Vital Statistics and Other Data** 

Peter Froelich, Ph.D. South Dakota State University Demography Conference June 12, 2014

## Vital Statistics

a durana nation

3

(C)

20

Ø <sup>Ø</sup>

## **Vital Statistics**

- Quantitative data regarding the important life events that occur among members of a population.
  - <mark>— Bi</mark>rths
  - Marriages
  - Deaths
  - Diseases
  - Migration
- The CDC's Wonder Web site is a source where certain vital statistics can be accessed.

## Some Key Population Measures Based On Vital Statistics

- **Crude Birth Rate:** The number of births per 1000 people in the population.
- Age specific birth rate: The number of births to mothers in a specified age cohort per 1000 people in that age cohort.
- Fertility rate: The number of births per 1000 women ages 15-44
- Age specific fertility rate: The number of births to mothers in a specified age cohort per 1000 women in that age cohort.

## Some Key Population Measures Based On Vital Statistics

- Total Fertility Rate: The total number of children that 1000 women in a given population can be expected to bear if they all conform to the population's age specific fertility rates and survive beyond the age of 44.
- **Crude Death Rate:** The number of deaths per 1000 people in the population.
- Age Specific Death Rate: The number people within a specified age cohort who die per 1000 people in that age cohort.

## **The Wonder Web Site**

There are several data sets that can be accessed on the Wonder site.

Vital Statistics

- Disease data
  - AIDS
  - Cancer
  - Tuberculosis
  - STDs
  - Adverse reactions to vaccines
- Birth data
- Mortality data

**Other Data** 

#### – Environmental Data

- Temperature
- Particulate matter
- Daily Sunlight
- Daily Precipitation
- Population Data

http://wonder.cdc.gov/

Go to the Wonder site now!

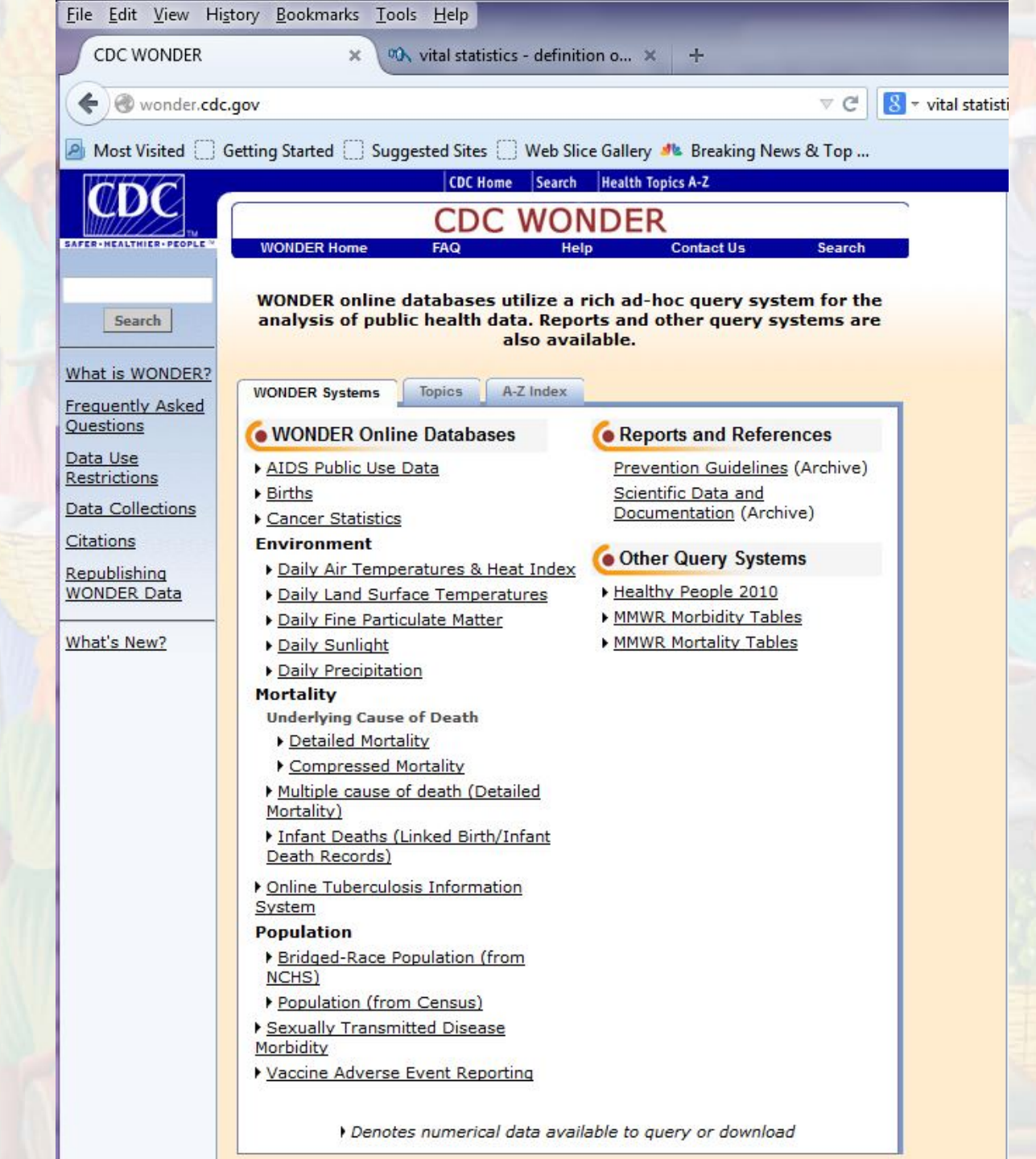

#### **Click "Births"**

| WONDER Home FAQ Help Contact Us Search |  |
|----------------------------------------|--|
|                                        |  |
| Natality Information                   |  |
| Live Births                            |  |
| formation                              |  |

The Natality online databases report counts of live births occurring within the United States to U.S. residents and non-residents. Counts can be obtained by state, county, child's gender and weight, mother's race, mother's age, mother's education, gestation period, prenatal care, birth plurality, and mother's medical and tobacco use risk factors. The data are derived from birth certificates. For more information, refer to <u>Natality data</u> <u>description</u>.

Select from following:

Natality for 2007 - 2012

Natality for 2003 - 2006

Natality for 1995 - 2002

The Natality data are offered in three separate online databases because of changes in data reporting standards beginning in 2003. The race group categories changed from 8 categories for the years 1995-2002 to 4 "bridged-race" categories for the years 2003-2006. Beginning in 2003, county-level data are available for 66 additional counties, because the 2003-2006 data reference the year 2000 census to determine suppression for counties with populations less than 100,000 persons. The 1995-2002 data reference the 1990 census to determine county-level data suppression. Beginning in 2007, data are reported from the the 2003 U.S. standard Certificate of Live Birth. With the implementation of the 2003 U.S. standard Certificate of Live Birth by the states, some data items are not comparable with the previous 1989 revision, resulting in changes to the data items available here. Beginning with year 2007, data for five new birth anomalies are available, and data for five maternal risk factors are no longer available.

#### **Click "Natality for 2007 – 2012"**

## **Data Restrictions**

- General restrictions for all data:
  - The data are provided for statistical purposes only.
  - Linking data to other data sets for the purpose of identifying individuals is prohibited.
  - If the identity of an individual is inadvertently discovered it should not be used or disclosed and it should be reported to CDC.
- There are additional restrictions for some data:
  - For sub-national geography, counts or rates for mortality or births that are based on fewer than 10 events cannot be presented or published.
- You must agree to the restrictions that apply to each data set in order to gain access to it.

| CDC                          |                   | CDC Home            | Search Healt    | th Topics A-Z   |        |  |
|------------------------------|-------------------|---------------------|-----------------|-----------------|--------|--|
|                              |                   | CDC                 | WOND            | ER              |        |  |
| SAFER . HEALTHIER . PEOPLE * | WONDER Home       | FAQ                 | Help            | Contact Us      | Search |  |
|                              |                   |                     | About           | t Natality, 200 | 7-2012 |  |
| Request Form                 | Results Ma        | p Chart             | About           |                 |        |  |
| Natality Informati           | on Dataset Docume | ntation Data Use Re | estrictions How | to Use WONDER   |        |  |

Note: Any use of these data implies consent to abide by the terms of the data use restrictions.

This dataset has counts of births occurring within the United States to U.S. residents and non-residents. Counts can be obtained by state, county, child's gender and weight, mother's race, mother's age, mother's education, gestation period, prenatal care, birth plurality, medical and tobacco use risk factors (mother). The data are derived from birth certificates issued in years 2007 - 2012.

#### Data Use Restrictions:

The Public Health Service Act (42 U.S.C. 242m(d)) provides that the data collected by the National Center for Health Statistics (NCHS) may be used only for the purpose for which they were obtained; any effort to determine the identity of any reported cases, or to use the information for any purpose other than for health statistical reporting and analysis, is against the law. Therefore users will:

- . Use these data for health statistical reporting and analysis only.
- For sub-national geography, do not present or publish birth counts of 9 or fewer or birth rates based on counts of nine or fewer (in figures, graphs, maps, tables, etc.).
- Make no attempt to learn the identity of any person or establishment included in these data.
- Make no disclosure or other use of the identity of any person or establishment discovered inadvertently and advise the NCHS Confidentiality Officer of any such discovery.

Eve Powell-Griner, Confidentiality Officer National Center for Health Statistics 3311 Toledo Road, Rm 7116 Hyattsville, MD 20782 Telephone 301-458-4257 Fax 301-458-4021

#### Sanctions for Violating Rules:

Researchers who violate the terms of the data use restrictions will lose access to WONDER and their sponsors and institutions will be notified. Researchers who are suspected of violating the rules may be prevented from using WONDER until an investigation can be completed. Deliberately making a false statement in any matter within the jurisdiction of any department or agency of the Federal government violates 18 USC 1001 and is punishable by a fine of up to \$10,000 or up to 5 years in prison, or both.

> By clicking the "I Agree" button I signify that I will abide by the terms of data use stated above and understand the sanctions and legal penalties for violation of these terms of use.

> > I Agree

Click Dataset Documentation for complete information about this dataset.

#### **Click "I Agree"**

# You should now be at the Data Request Screen.

| WONDER                                          | CDC V<br>Home FAQ                                                                                                    | VONDER       Help     Contact Us     Search       Natality, 2007-2012 Request                                                                                                    |                         |      |
|-------------------------------------------------|----------------------------------------------------------------------------------------------------|----------------------------------------------------------------------------------------------------|-------------------------|------|
| Jest Form Results                               | Map Chart                                                                                                    | About                                                                                                    |                         |      |
| tality Information Data                         | aset Documentation Data Use R                                                                                        | estrictions How to Use WONDER                                                                                                    |                         | Rese |
|                                                 | Make all desired select                                                                                              | ions and then click any <b>Send</b> button one time to send your request.                                                                                                    |                         |      |
| . Organize table lay                            | out:                                                                                                    |                                                                                                    | Send                    | Help |
| And By<br>And By<br>And By<br>Optional Measures | None<br>None<br>(Check box to include in r<br>Birth Rate (Census R<br>Fertility Rate (Census<br>Archive rates (calcu | results.)<br>Region, Census Division, HHS Region, State, County, Year, Race)<br>us Region, Census Division, HHS Region, State, County, Year, Age of Moth<br><i>Ilated with postcensal populations for 2007-2009).</i> <u>More information.</u> | ner, <mark>Race)</mark> |      |
|                                                 |                                                                                                    |                                                                                                    |                         |      |
| Title<br>2. Select maternal re                  | sidence:                                                                                                    |                                                                                                    | Send                    | Help |

## **Four Main Data Screens**

#### 1. Data Request Screen

 A screen on which you specify the content and structure of the data table you would like to create.

#### 2. Results Screen

 A screen where a table of the data you requested appears and from which you can modify and download that table.

#### 3. Map Screen

 A screen where you can create maps to represent your data request.

#### 4. Chart Screen

 A screen where you can create charts to represent your data request.

## **Accessing Data**

- To start with, don't change anything.
- Click one of the "Send" buttons on the right hand side of the page.
- This will send a request for a data table using the default parameters.
- After your request has processed, you will be taken to the "Results" screen.

## **The Results Screen**

| CDC WONDER         WONDER Home       FAQ       Jelp       Contact Us       Search         Natality, 2007-2012 Results         guest Form Results         Results         Mate Documentation         More Options         Census Region I         Outck Options         Census Region I         Census Region I         Outck Options         Census Region I         Census Region I         Outck Options         Census Region I         Outck Options         Census Region I         Options Notes Citation Query Criteria         Census Region 1: Northeast         Census Region 1: Northeast         Census Region 3: South         Census Region 3: South         Census Region 4: West         Options Notes Citation Query Criteria         Notes:         Caveats:       Each birth record represents one living baby.         Data are Suppressed when the data meet the criteria for confidentiality constraints. More information. <td colspane<="" th=""><th>equest Form Res</th><th>DER Home FAQ Help Contact Us Search<br/>Natality, 2007-2012 Results</th><th></th></td>                                                      | <th>equest Form Res</th> <th>DER Home FAQ Help Contact Us Search<br/>Natality, 2007-2012 Results</th> <th></th> | equest Form Res                                                                                                    | DER Home FAQ Help Contact Us Search<br>Natality, 2007-2012 Results |  |  |
|----------------------------------------------------------------------------------------------------|----------------------------------------------------------------------------------------------------|----------------------------------------------------------------------------------------------------|--------------------------------------------------------------------|--|--|
| Natality       Wold DER Home       FAQ       Help       Contact Us       Search         Natality, 2007-2012 Results         Quest Form       Results       Map       Chart       About         Natality, 2007-2012 Results         Quest Form       Results       Map       Chart       About         Natality, Information       Dataset Documentation       Help of Results       Provide States       Export       Results         Quick Options       Top Notes Citation Query Crit         Quick Options       Top Notes Citation Query Crit         Census Region 1: Northeast       Gass Region 2: Midwest       Gass         Consus Region 1: Northeast       Gass         Census Region 1: Northeast       Gass         Census Region 1: Northeast       Gass         Total       3.952,6         Too Options       Notes:         Carveats:       Each birth record represents one living baby.         Data are Suppressed when the data meet the criteria for confidentiality constraints. More information.         Query Date:       Jun                                                                                           | equest Form Res                                                                                                 | DER Home FAQ Help Contact Us Search<br>Natality, 2007-2012 Results<br>Its Map Chart About<br>Dataset Documentation Help for Results Printing Tips Help with Exports                                                                                                    |                                                                    |  |  |
| Natality, 2007-2012 Results         guest Form Results Map Chart About         Natality Information Dataset Documentation Help for Results Printing Tips Help with Exports         Consus Region 1         Outick Options         Top Notes Citation Query Crit         Census Region 1: Northeast         Census Region 1: Northeast         Census Region 1: Northeast         Census Region 3: South         Census Region 3: South         Census Region 3: South         Census Region 3: South         Census Region 4: West         Options         Total         3,952,6         Total         Options Notes Citation Query Crit         Notes:         Case as the birth record represents one living baby.         Data are Suppressed when the data meet the criteria for confidentiality constraints. More information.         Query Date:         Jun 8, 2014 5:57:56 PM         Tota Colspan= Notes Citation Query Crit         Suggested Citation:         United States Department of Health and Human Services (US DHHS), Centers for                                                                                          | quest Form Res                                                                                                  | Natality, 2007-2012 Results                                                                                                    |                                                                    |  |  |
| quest Form       Results       Map       Chart       About         Vatality Information       Dataset Documentation       Help for Results       Export       Result         Quick Options       More Options       Top       Notes       Citation       Query Cri         Census Region 1:       Nore Options       Births 14       638,         Census Region 2:       Midwest       638,         Census Region 3:       South       1,507,         Census Region 4:       West       974,         Total       3,952,6       974,         Notes:       Caveats:       Each birth record represents one living baby.       Data are Suppressed when the data meet the criteria for confidentiality constraints, More information.         Help:       See Natality, 2007-2012 Documentation for more information.       Query Date:       Jun 8, 2014 5:57:56 PM         Tog Options Notes       Citation       Query Cri         Suggested Citation:       United States Department of Health and Human Services (US DHHS). Centers for Disease Control and Prevention (CDC).                                                                  | quest Form Res                                                                                                  | Its Map Chart About Dataset Documentation Help for Results Printing Tips Help with Exports                                                                                                    |                                                                    |  |  |
| quest Form       Results       Map       Chart       About         Natality Information       Dataset Documentation       Help for Results       Export       Results         Quick Options       More Options       Top       Notes       Citation       Query Criteria         Census Region 1:       Notheast       638,       638,       638,         Census Region 2:       Midwest       633,       632,         Census Region 3:       South       1,507,       633,         Census Region 4:       West       974,       3,952,€         Total       3,952,€       974,       3,952,€         Notes:       Caveats:       Each birth record represents one living baby.       Data are Suppressed when the data meet the criteria for confidentiality constraints. More information.         Help:       See Natality, 2007-2012 Documentation for more information.       Query Date:       Jun 8, 2014 5:57:56 PM         Tog Options Notes       Citation       Query Criteria         Suggested Citation:         United States Department of Health and Human Services (US DHHS), Centers for Disease Control and Prevention (CDC). | quest Form Res                                                                                                  | Its Map Chart About                                                                                                    |                                                                    |  |  |
| Natality Information       Dataset Documentation       Help for Results       Printing Tips       Help with Exports       Export       Res         Quick Options       More Options       Top       Notes       Citation       Query Crit         Census Region 1:       Notheast       638,       638,       638,         Census Region 2:       Midwest       632,       632,         Census Region 3:       South       1,507,       637,         Census Region 4:       West       974,       3,952,€         Total       3,952,€       Total       3,952,€         Notes:       Caveats:       Each birth record represents one living baby.       Data are Suppressed when the data meet the criteria for confidentiality constraints. More information.         Help:       See Natality, 2007-2012 Documentation for more information.       More June 3, 2014 5:57:56 PM         Tog Options Notes       Citation       Query Crit         Suggested Citation:         United States Department of Health and Human Services (US DHHS), Centers for Disease Control and Prevention (CDC).                                               | Natality Information                                                                                            | Dataset Documentation Help for Results Printing Tips Help with Exports                                                                                                    |                                                                    |  |  |
| Quick Options       More Options       Top       Notes       Citation       Query Crit         Census Region 1: Northeast       638,         Census Region 2: Midwest       638,         Census Region 3: South       638,         Census Region 3: South       1,507,         Census Region 3: South       974,         Census Region 4: West       974,         Census Region 4: West       974,         Total       3,952,6         Notes:       Caveats:         Caveats:       Each birth record represents one living baby.         Data are Suppressed when the data meet the criteria for confidentiality constraints. More information.         Query Date:       Jun 8, 2014 5:57:56 PM         Tog Options Notes Citation Query Critery Suggested Citation:         United States Department of Health and Human Services (US DHHS). Centers for Disease Control and Prevention (CDC).                                                                                                    |                                                                                                    | The rest of the rest of the re | Export Res                                                         |  |  |
| Census Region I: Northeast       Births #J         Census Region 1: Northeast       638;         Census Region 2: Midwest       832;         Census Region 3: South       1,507;         Census Region 4: West       974;         Total         Tog Options Notes Citation Query Cri         Notes:         Caveats:         Each birth record represents one living baby.         Data are Suppressed when the data meet the criteria for confidentiality constraints. More information.         Query Date:       Jun 8, 2014 5:57:56 PM         Tog Options Notes Citation Query Cri         Suggested Citation:         United States Department of Health and Human Services (US DHHS). Centers for Disease Control and Prevention (CDC).                                                                                                    | Quick Options                                                                                                   | More Options                                                                                                    | Top Notes Citation Query Crit                                      |  |  |
| Census Region 1: Northeast       638,         Census Region 2: Midwest       832,         Census Region 3: South       1,507,         Census Region 4: West       974,         Total         Notes         Image: Census Region 4: West         Total         Notes         Caveats:         Each birth record represents one living baby.         Data are Suppressed when the data meet the criteria for confidentiality constraints. More information.         Query Date:       Jun 8, 2014 5:57:56 PM         Top Options Notes Citation Query Criteria Suggested Citation:         United States Department of Health and Human Services (US DHHS), Centers for Disease Control and Prevention (CDC).                                                                                                    |                                                                                                    | Census Region 🖡                                                                                                    | Births 📲                                                           |  |  |
| Census Region 2: Midwest       832,1         Census Region 3: South       1,507,7         Census Region 4: West       974,         Total         Top Options Notes Citation Query Cri         Notes:         Caveats:         Each birth record represents one living baby.         Data are Suppressed when the data meet the criteria for confidentiality constraints. More information.         Query Date:       Jun 8, 2014 5:57:56 PM         Top Options Notes Citation Query Cri         Suggested Citation:         United States Department of Health and Human Services (US DHHS), Centers for Disease Control and Prevention (CDC).                                                                                                    | Census Region 1:                                                                                                | lortheast                                                                                                    | 638,7                                                              |  |  |
| Census Region 3: South       1,507,         Census Region 4: West       974,         Total       3,952,6         Tog Options       Notes         Caveats:       Each birth record represents one living baby.         Data are Suppressed when the data meet the criteria for confidentiality constraints. More information.         Help:       See Natality, 2007-2012 Documentation for more information.         Query Date:       Jun 8, 2014 5:57:56 PM         Tog Options Notes       Citation Query Cri         Suggested Citation:       United States Department of Health and Human Services (US DHHS), Centers for Disease Control and Prevention (CDC).                                                                                                    | Census Region 2:                                                                                                | 832,6                                                                                                    |                                                                    |  |  |
| Census Region 4: West       974,         Total       3,952,6         Top Options       Notes         Caveats:       Each birth record represents one living baby.         Data are Suppressed when the data meet the criteria for confidentiality constraints. More information.         Help:       See Natality, 2007-2012 Documentation for more information.         Query Date:       Jun 8, 2014 5:57:56 PM         Top Options Notes       Citation         Query Critical States Department of Health and Human Services (US DHHS), Centers for Disease Control and Prevention (CDC).                                                                                                    | Census Region 3:                                                                                                | Census Region 3: South                                                                                                    |                                                                    |  |  |
| Total       3,952,6         Top Options       Notes         Citation       Query Crit         Notes:       Each birth record represents one living baby.<br>Data are Suppressed when the data meet the criteria for confidentiality constraints. More information.         Help:       See Natality, 2007-2012 Documentation for more information.         Query Date:       Jun 8, 2014 5:57:56 PM         Top Options Notes       Citation         Query Crit       Suggested Citation:         United States Department of Health and Human Services (US DHHS), Centers for Disease Control and Prevention (CDC).                                                                                                    | Census Region 4:                                                                                                | Vest                                                                                                    | 974,1                                                              |  |  |
| Top Options       Notes       Citation Query Crit         Notes:       Each birth record represents one living baby.<br>Data are Suppressed when the data meet the criteria for confidentiality constraints. More information.       Image: Citation Comparison of the criteria for confidentiality constraints. More information.         Help:       See Natality, 2007-2012 Documentation for more information.       Image: Citation Comparison of the criteria for confidentiality constraints. More information.         Query Date:       Jun 8, 2014 5:57:56 PM       Image: Citation Comparison of the criteria for Citation Comparison.         Suggested Citation:       United States Department of Health and Human Services (US DHHS). Centers for Disease Control and Prevention (CDC).                                                                                                    |                                                                                                    |                                                                                                    |                                                                    |  |  |
| Notes:       Each birth record represents one living baby.         Data are Suppressed when the data meet the criteria for confidentiality constraints. More information.         Help:       See Natality, 2007-2012 Documentation for more information.         Query Date:       Jun 8, 2014 5:57:56 PM    Top Options Notes Citation Query Criteria Suggested Citation:          United States Department of Health and Human Services (US DHHS), Centers for Disease Control and Prevention (CDC).                                                                                                    |                                                                                                    | <u>To</u>                                                                                                    | p Options Notes Citation Query Crit                                |  |  |
| Caveats:       Each birth record represents one living baby.         Data are Suppressed when the data meet the criteria for confidentiality constraints. More information.         Help:       See Natality, 2007-2012 Documentation for more information.         Query Date:       Jun 8, 2014 5:57:56 PM         Top Options Notes Citation Query Crit         Suggested Citation:       United States Department of Health and Human Services (US DHHS), Centers for Disease Control and Prevention (CDC).                                                                                                    | Notes:                                                                                                    |                                                                                                    |                                                                    |  |  |
| Data are Suppressed when the data meet the criteria for confidentiality constraints. More information.         Help:       See Natality, 2007-2012 Documentation for more information.         Query Date:       Jun 8, 2014 5:57:56 PM         Top Options Notes Citation Query Criteria Suggested Citation:         United States Department of Health and Human Services (US DHHS), Centers for Disease Control and Prevention (CDC).                                                                                                    | Caveats: E                                                                                                    | ch birth record represents one living baby.                                                                                                    |                                                                    |  |  |
| Help:       See Natality, 2007-2012 Documentation for more information.         Query Date:       Jun 8, 2014 5:57:56 PM         Top Options Notes       Citation         Suggested Citation:       United States Department of Health and Human Services (US DHHS), Centers for Disease Control and Prevention (CDC).                                                                                                    | C                                                                                                    | ata are Suppressed when the data meet the criteria for confidentiality constraints.                                                                                                    | More information.                                                  |  |  |
| Query Date:       Jun 8, 2014 5:57:56 PM         Top Options Notes       Citation         Suggested Citation:       Query Critical States Department of Health and Human Services (US DHHS), Centers for Disease Control and Prevention (CDC).                                                                                                    | Help: S                                                                                                    | ee Natality, 2007-2012 Documentation for more information.                                                                                                    |                                                                    |  |  |
| Top       Options       Notes       Citation         Suggested Citation:       United States Department of Health and Human Services (US DHHS), Centers for Disease Control and Prevention (CDC).       Output                                                                                                    | Query Date: ]                                                                                                   | n 8, 2014 5:57:56 PM                                                                                                    |                                                                    |  |  |
| Top Options Notes Citation Query Cri<br>Suggested Citation:<br>United States Department of Health and Human Services (US DHHS), Centers for Disease Control and Prevention (CDC).                                                                                                    |                                                                                                    |                                                                                                    |                                                                    |  |  |
| Suggested Citation:<br>United States Department of Health and Human Services (US DHHS), Centers for Disease Control and Prevention (CDC).                                                                                                    |                                                                                                    | <u>To</u>                                                                                                    | <u>o Options Notes</u> Citation Query Crit                         |  |  |
| United States Department of Health and Human Services (US DHHS), Centers for Disease Control and Prevention (CDC).                                                                                                    | Suggested Cit                                                                                                   | ation:                                                                                                    |                                                                    |  |  |
|                                                                                                    | United States Der                                                                                               | artment of Health and Human Services (US DHHS), Centers for Disease Control an                                                                                                    | d Prevention (CDC).                                                |  |  |

## **Accessing Data**

- You can select among the different screens by clicking on the tabs for Request Form, Results, Map, or Chart that you see near the top of the web page.
- Go to the Map and Chart screens.

They should also look like the following screenshots.

## **The Map Screen**

|                                            | OC Home Search Health Topics A-Z                     |                                                                   |                     |
|--------------------------------------------|------------------------------------------------------|-------------------------------------------------------------------|---------------------|
| WONDER Hom                                 | Help Contact Us Natality, 2007-2012 M                | aps                                                               |                     |
| Request Form Results Man C                 | hart About                                           |                                                                   |                     |
| Natality Information Dataset Documentation | Help for Maps Printing Tips                          |                                                                   | Reset               |
|                                            |                                                      | Top Map Options Notes Cita                                        | tion Query Criteria |
|                                            | Births for The United Sta                            | ites                                                              |                     |
|                                            |                                                      | <u>}</u>                                                          |                     |
|                                            |                                                      | 638,723<br>832,669<br>974,177<br>1,507,272<br>Other<br>Background |                     |
|                                            |                                                      | Top Map Options Notes Cita                                        | tion Query Criteria |
| Make all de<br>1. Select map(s) to create: | sired selections and then click any <b>Map</b> butto | on one time to see your maps.                                     | Map <u>Help</u>     |
| Pick one or more items from each list.     | A map will be created for each combination c         | of items selected.                                                |                     |
| Locations<br>The United States             | Measures<br>Births                                   | Other By-Variables:<br>None                                       |                     |

## **The Chart Screen**

| Request Form Results I           | lap Chart About                          |                                        |
|----------------------------------|------------------------------------------|----------------------------------------|
| Natality Information Dataset Doc | umentation Help for Charts Printing Tips | Reset                                  |
|                                  | Top Cha                                  | rt Options Notes Citation Query Criter |
|                                  | Census Region 1: Northeast               |                                        |

### **Structuring a Data Request**

- 1. Data requests are structured using what are called "by" variables which are used to organize the data.
- 2. If you go to the Request Page and scroll down you will see that it is organized into 6 sections.
- Section 1 allows you to select the "by" variables that will structure your results.
- 4. Sections 2, 3, 4, and 5 include variables that affect the scope of your results, for example, you can limit your results to certain states, races, ages, or medical conditions.
- **5. Section 6** allows you to select among several formatting options for your data table.

## **Saving Data Tables, Maps & Charts**

- From the results screen you can download your table into a tab delimited text file for use in another software program by clicking the "Export" button.
- You can click the map or chart tabs to create different kinds of graphic data displays.
- Use the map options or chart options links to format your map or chart.
- Save your map or chart by right clicking on it and selecting the "save as" option.
- Your map may include more than one image so you may need to save more than one image.

## Save All Four parts of The Map!

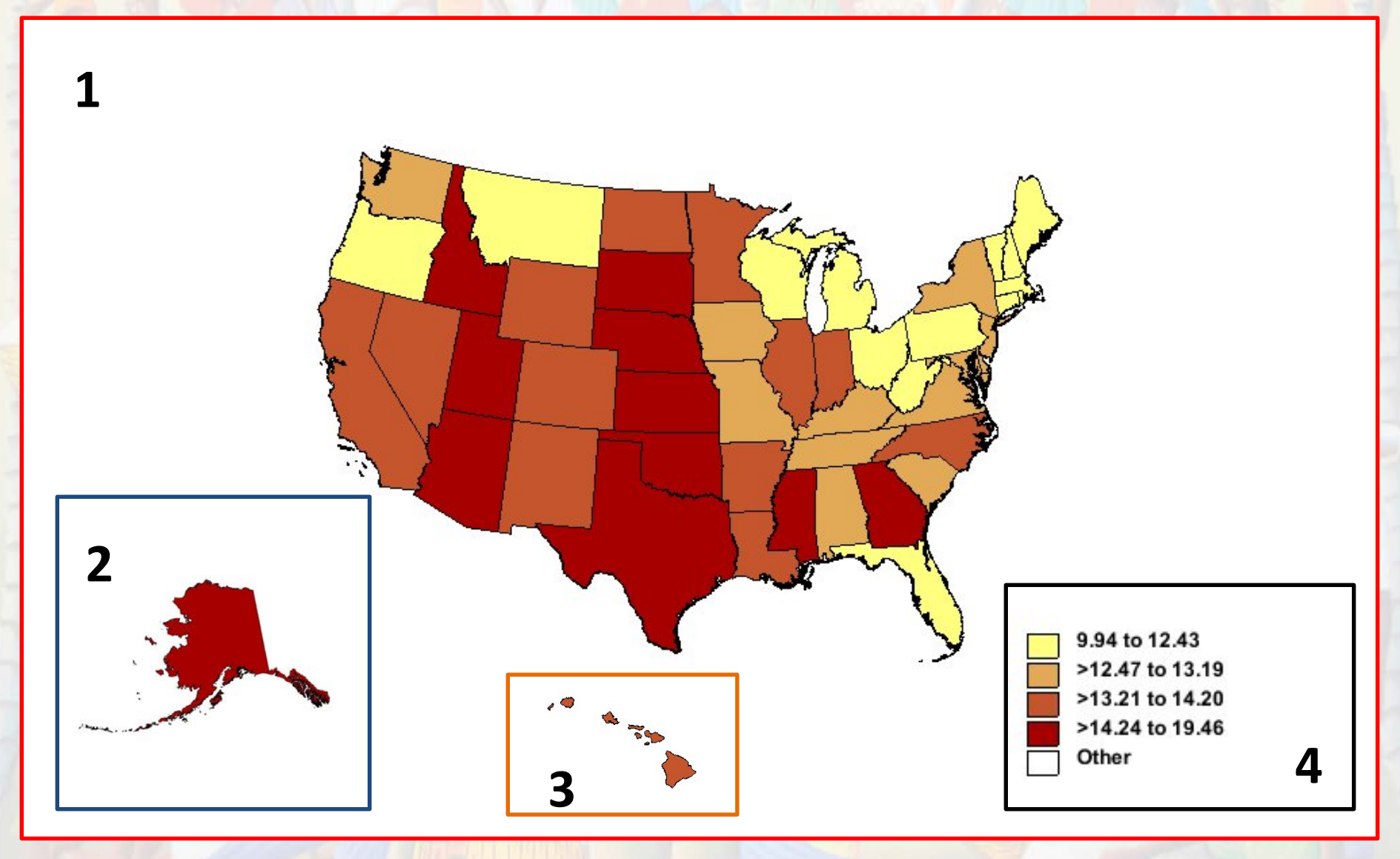

## Assignment

- Find the information needed to answer the following four questions:
- What was the fertility rate for South Dakota teens 15 to 19 years of age in both 2011 and 2012.
- What was the total number of South Dakota births in 2012?
- 3. What were the total numbers of South Dakota Births in 2012 broken down by race?
- 4. What state, or states, had higher fertility than South Dakota in 2011 and 2012?

1. What was the fertility rate for South Dakota teens 15 to 19 years of age in both 2011 and 2012.

#### On the Request page:

- Section 1: Group results by "Year" and make sure that the box for "Fertility Rate" is checked.
- 2. Section 2: Select "South Dakota" as the state.
- 3. Section 3: Select "15-19" as the age of the mother and make sure that the "All" option is set for everything else.
- Section 4: Select "2011" and "2012" as the years, using "control-click" to select more than one option. Make sure that the "All" option is set for everything else.
- 5. Section 6: Select Calculate Rates Per "1000"
- 6. Click one of the "Send" buttons.

# 2. What was the total number of South Dakota births in 2012?

#### • On the Request page:

- 1. Section 1: Group the results by "State."
- 2. Section 2: Select "South Dakota" as the state.
- Section 3: Make sure that everything is set to the "All" option.
- 4. Section 4: Select "2012" for the year. Everything else should be set to the "All" option.
- 5. Click one of the "Send" buttons.

#### 3. What were the total numbers of South Dakota Births in 2012 broken down by race?

#### • On the Request page:

- 1. Section 1: Group the results by "Race."
- 2. Section 2: Select "South Dakota" as the state.
- 3. Section 3: Everything should be set to the "All" option.
- 4. Section 4: Select "2012" as the year. Everything else should be set to the "All" option.
- 5. Section 6: Select Calculate Rates Per "1000"
- 6. Click one of the "Send" buttons.

#### 4. What state, or states, had higher fertility than South Dakota in each of the years 2011 and 2012?

On the Request page:

- 1. Section 1: Group the results by "State" in the first box and "Year" in the second box. Make sure that the box for "Fertility Rate" is checked.
- 2. Section 2: Select "All" for states.
- 3. Section 3: Make sure that the "All" option is selected for each item.
- 4. Section 4: Select "2011" and "2012" for Year using control-click to select more than one year. Everything else should be set to the "All" option.
- 5. Section 6: Select Calculate Rates Per "1000"
- 6. Click one of the "Send" buttons.
- 7. On the results page, click on the "Quick Options" link and select "Hide Totals Rows."
- 8. Click on the down arrow next to "Fertility Rate Per 1000" to sort the rows in order of magnitude.

#### If you are doing this for college credit...

- If you have saved or recorded all of the results then you have almost finished your assignment for this workshop. Using these results, you need write brief answers to the four questions and email them to Mike McCurry at:
- Michael.McCurry@sdstate.edu

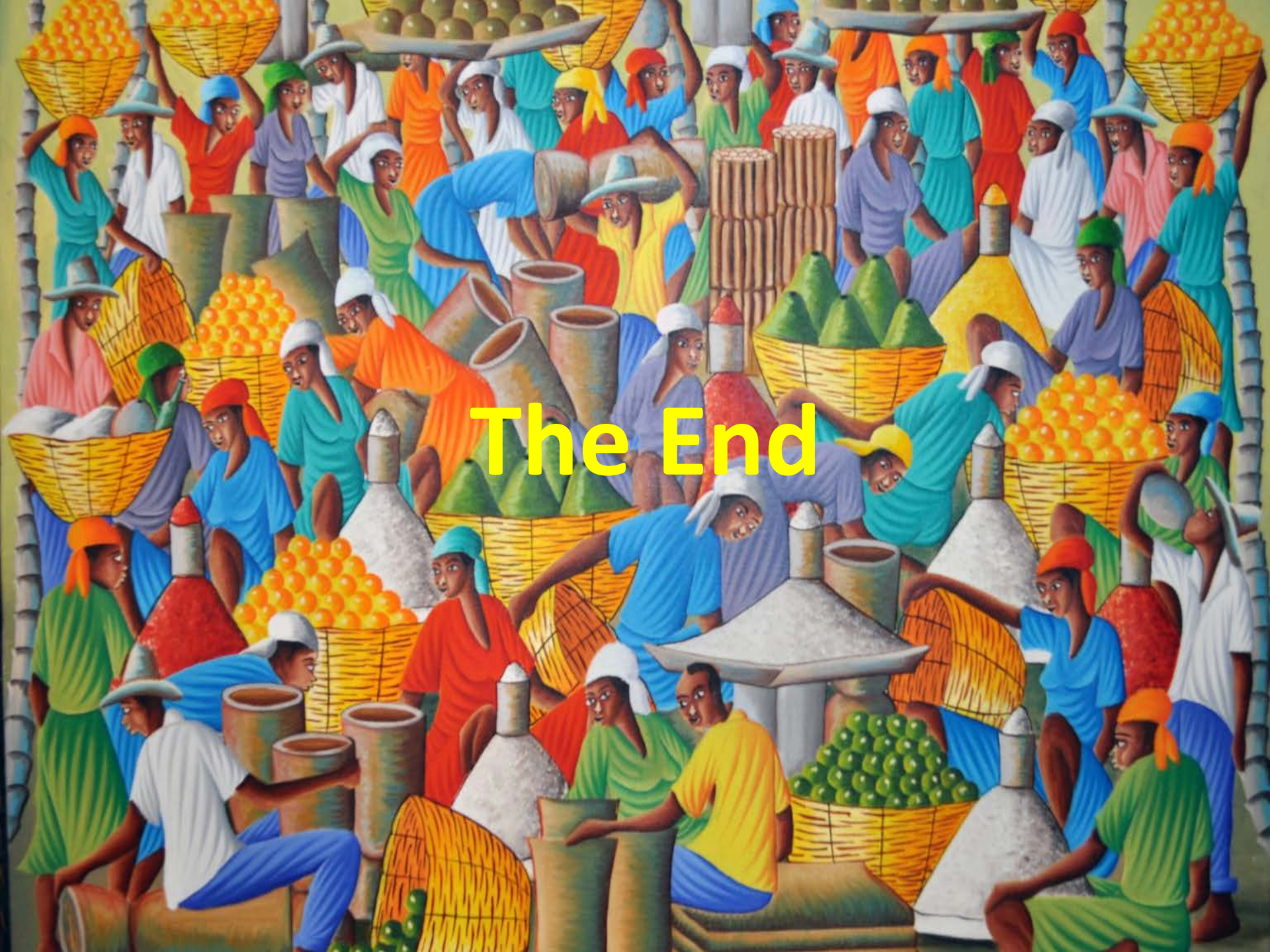